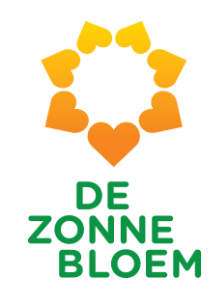

# Handleiding VIS 2024 Kleinschalige Vakanties

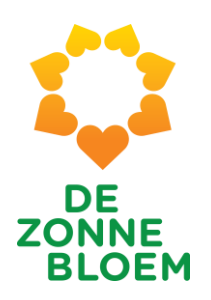

## Onderwerpen

- 1. <u>Inloggen</u>
- 2. <u>Homepage met welkom</u>
- 3. Pagina met informatie over eerstvolgende reis en evt. vorige reis
- 4. De 5 tabjes
  - 1. <u>Algemeen</u>
  - 2. <u>Medisch</u>
  - 3. Passagierslijst
  - 4. Werkrooster (niet van toepassing voor Kleinschalige Vakanties)
  - 5. <u>Meldingen</u>
- 5. Overige lijsten
  - 1. Contactlijst
  - 2. Zorgvrijwilligersdata
  - 3. Algemeen vrijwilligersdata (niet van toepassing voor Kleinschalige Vakanties)

# 1. Inloggen

4 Inloggen

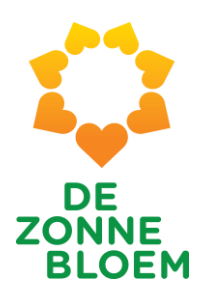

### Inloggen

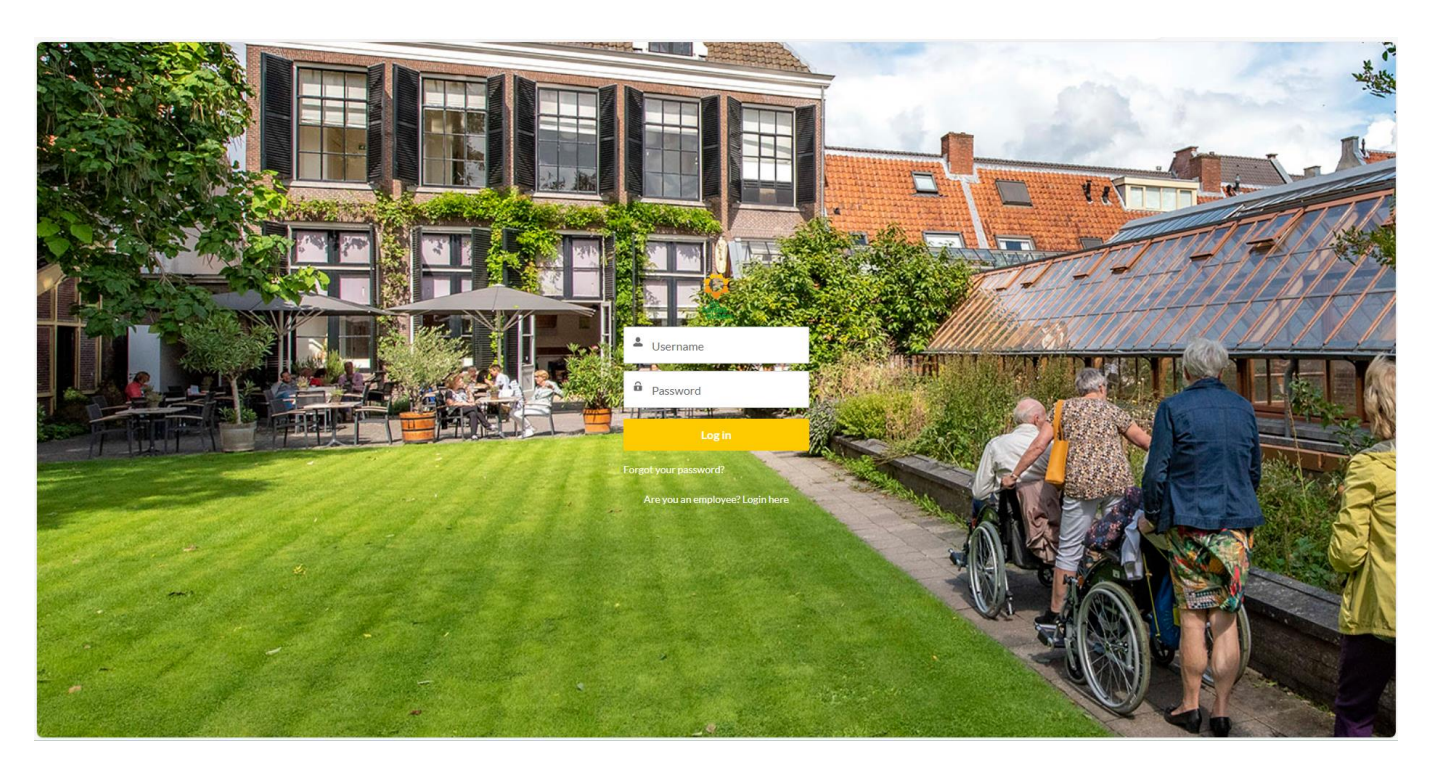

Je krijgt éénmalig een link om voor de eerste keer in te loggen in VIS. Hierna kun je deze link blijven gebruiken. Zodra je op een reis ingedeeld wordt en je een bevestiging hiervan ontvangt, is de reis zichtbaar in VIS.

# 2. Homepage

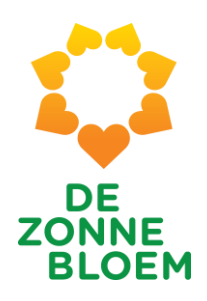

#### WELKOM NATHALIE VAN OMMEREN! Uw eerstvolgende reis: MPS de Zonnebloem Nederland 2024 Thema: Vakantieweek: 2 Aantal deelnemers: 9 Vertrekdatum: 18 maart 2024 Aantal Vrijwilligers: 9 Terugkomstdatum: 23 maart 2024 **TOEKOMSTIGE VAKANTIES** Vakantienaam Startdatum Einddatum Reisinformatie MPS de Zonnebloem Nederland 2024 18-03-2024 23-03-2024 Reisinformatie MPS de Zonnebloem Nederland 2024 25-03-2024 Reisinformatie 30-03-2024 MPS de Zonnebloem Nederland 2024 Reisinformatie 01-04-2024 06-04-2024 Egmonden 08-04-2024 12-04-2024 Reisinformatie

17-05-2024

Reisinformatie

13-05-2024

Alles weergeven

Avavieren

#### 7

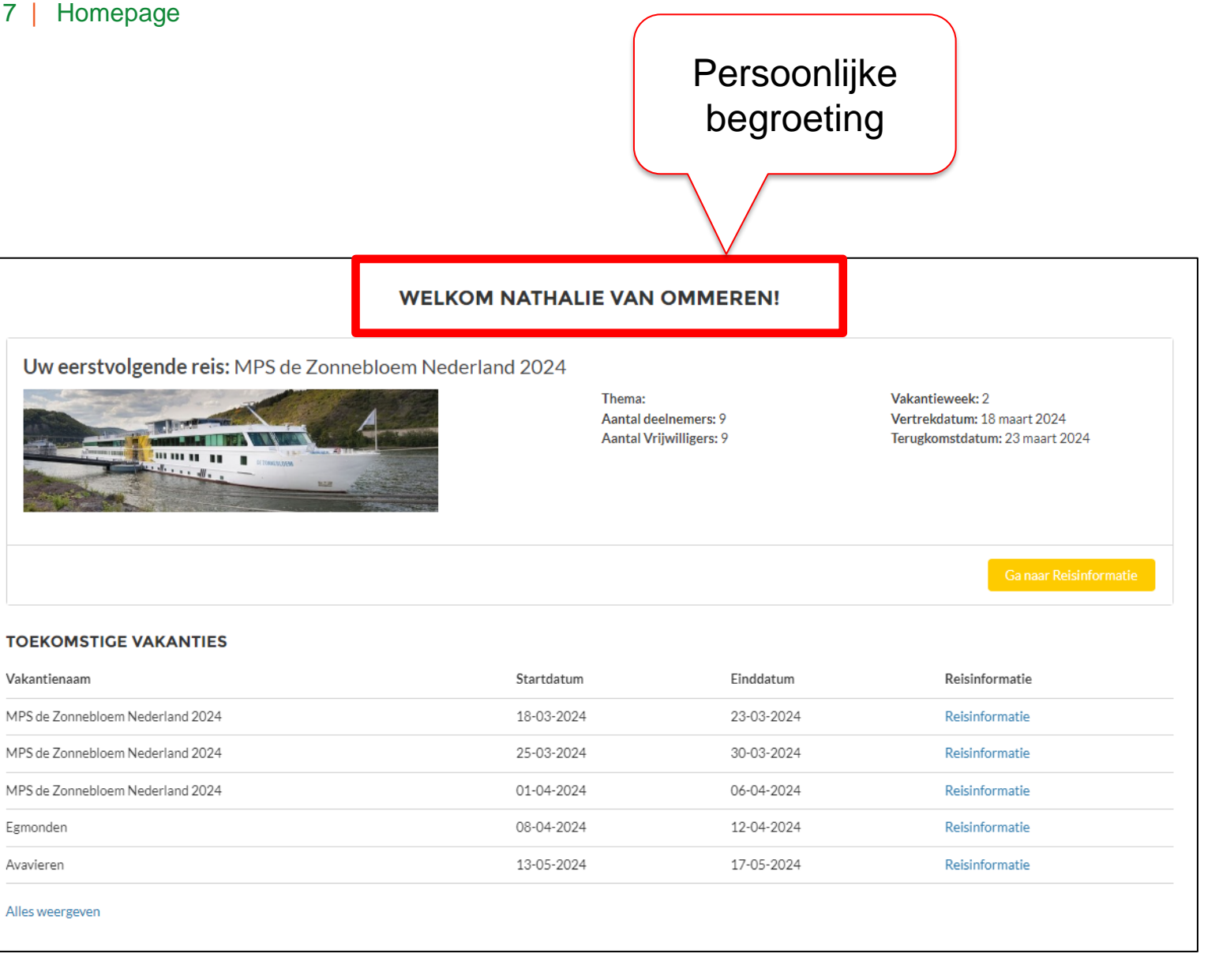

DE ZONNE BLOEM

### **Bovenste blok** Bevat belangrijkste info over eerstvolgende reis

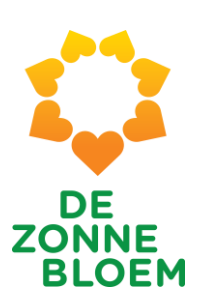

#### WELKOM NATHALIE VAN OMMEREN!

Uw eerstvolgende reis: MPS de Zonnebloem Nederland 2024

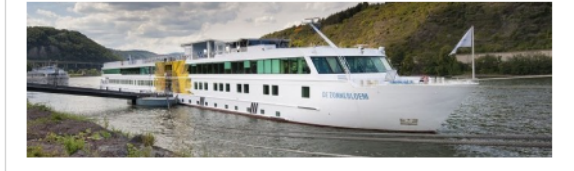

Thema: Aantal deelnemers: 9 Aantal Vrijwilligers: 9 Vakantieweek: 2 Vertrekdatum: 18 maart 2024 Terugkomstdatum: 23 maart 2024

Ga naar Reisinformatie

#### **TOEKOMSTIGE VAKANTIES**

| Vakantienaam                     | Startdatum | Einddatum  | Reisinformatie |
|----------------------------------|------------|------------|----------------|
| MPS de Zonnebloem Nederland 2024 | 18-03-2024 | 23-03-2024 | Reisinformatie |
| MPS de Zonnebloem Nederland 2024 | 25-03-2024 | 30-03-2024 | Reisinformatie |
| MPS de Zonnebloem Nederland 2024 | 01-04-2024 | 06-04-2024 | Reisinformatie |
| Egmonden                         | 08-04-2024 | 12-04-2024 | Reisinformatie |
| Avavieren                        | 13-05-2024 | 17-05-2024 | Reisinformatie |
| Alles weergeven                  |            |            |                |

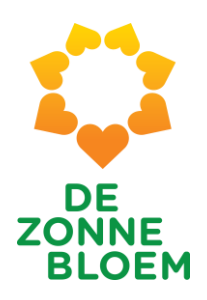

| WELKOM NATHALIE VAN OMMEREN!                                                                                                    |                                                           |            |                                          |  |  |  |  |  |
|----------------------------------------------------------------------------------------------------|-----------------------------------------------------------|------------|------------------------------------------|--|--|--|--|--|
| Uw eerstvolgende reis: MPS de Zonnebloem Nederland 2024 Thema: Aantal deelnemers: 9 Aantal Vrijwilligers: 9 Vakantieweek: 2 Vertrekdatum: 18 maart 2024 Terugkomstdatum: 23 maart 2024 |                                                           |            |                                          |  |  |  |  |  |
| <b>TOEKOMSTIGE VAKANTIES</b><br>Vakantienaam                                                                                                    | Daadwerkelijke<br>aantallen deelnemers<br>& vrijwilligers | Einddatum  | Ga naar Reisinformatie<br>Reisinformatie |  |  |  |  |  |
| MPS de Zonnebloem Nederland 2024                                                                                                    | 18-03-2024                                                | 23-03-2024 | Reisinformatie                           |  |  |  |  |  |
| MPS de Zonnebloem Nederland 2024                                                                                                    | 25-03-2024                                                | 30-03-2024 | Reisinformatie                           |  |  |  |  |  |
| MPS de Zonnebloem Nederland 2024                                                                                                    | 01-04-2024                                                | 06-04-2024 | Reisinformatie                           |  |  |  |  |  |
| Egmonden                                                                                                    | 08-04-2024                                                | 12-04-2024 | Reisinformatie                           |  |  |  |  |  |
| Avavieren                                                                                                    | 13-05-2024                                                | 17-05-2024 | Reisinformatie                           |  |  |  |  |  |
| Alles weergeven                                                                                                    |                                                           |            |                                          |  |  |  |  |  |

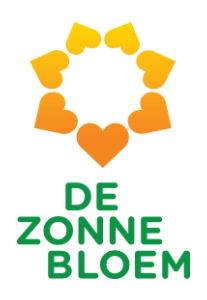

|                                                                                                    | WELKOM NATHALIE VAN                                                                            | OMMEREN!                                                          |                                                                                |                       |
|----------------------------------------------------------------------------------------------------|------------------------------------------------------------------------------------------------|-------------------------------------------------------------------|--------------------------------------------------------------------------------|-----------------------|
| Uw eerstvolgende reis: MPS de Zonneblo                                                                                                  | oem Nederland 2024                                                                             |                                                                   |                                                                                |                       |
|                                                                                                    | Thema:<br>Aantal dee<br>Aantal Vrij                                                            | elnemers: 9<br>iwilligers: 9                                      | Vakantieweek: 2<br>Vertrekdatum: 18 maart 2024<br>Terugkomstdatum: 23 maart 20 | 124                   |
|                                                                                                    |                                                                                                |                                                                   | Ga page Baie                                                                   | sinformatia           |
| FKOMSTIGE VAKANTIES                                                                                                    |                                                                                                |                                                                   |                                                                                |                       |
| COMSTIGE VAKANTIES                                                                                                    | Startdatum                                                                                     | Einddatum                                                         | Reisinformatie                                                                 |                       |
| COMSTIGE VAKANTIES<br>tienaam<br>2 Zonnebloem Nederland 2024                                                                            | Startdatum<br>18-03-2024                                                                       | Einddatum<br>23-03-2024                                           | Reisinformatie                                                                 |                       |
| KOMSTIGE VAKANTIES<br>Itienaam<br>le Zonnebloem Nederland 2024<br>e Zonnebloem Nederland 2024                                           | Startdatum<br>18-03-2024<br>25-03-2024                                                         | Einddatum<br>23-03-2024<br>30-03-2024                             | Reisinformatie<br>Reisinformatie                                               | oorklikk              |
| KOMSTIGE VAKANTIES<br>tienaam<br>e Zonnebloem Nederland 2024<br>e Zonnebloem Nederland 2024<br>e Zonnebloem Nederland 2024              | Startdatum<br>18-03-2024<br>25-03-2024<br>01-04-2024                                           | Einddatum<br>23-03-2024<br>30-03-2024<br>06-04-2024               | Reisinformatie<br>Reisinformatie<br>Reisinforr<br>Reisinforr                   | oorklikk              |
| KOMSTIGE VAKANTIES<br>Intienaam<br>le Zonnebloem Nederland 2024<br>le Zonnebloem Nederland 2024<br>le Zonnebloem Nederland 2024<br>nden | Startdatum           18-03-2024           25-03-2024           01-04-2024           08-04-2024 | Einddatum<br>23-03-2024<br>30-03-2024<br>06-04-2024<br>12-04-2024 | Reisinformatie<br>Reisinformatie<br>Reisinform<br>Reisinform<br>Reisinform     | oorklikk<br>neer info |

MPS de Zonnebloem Nederland 2024

Egmonden

Avavieren

Alles weergeven

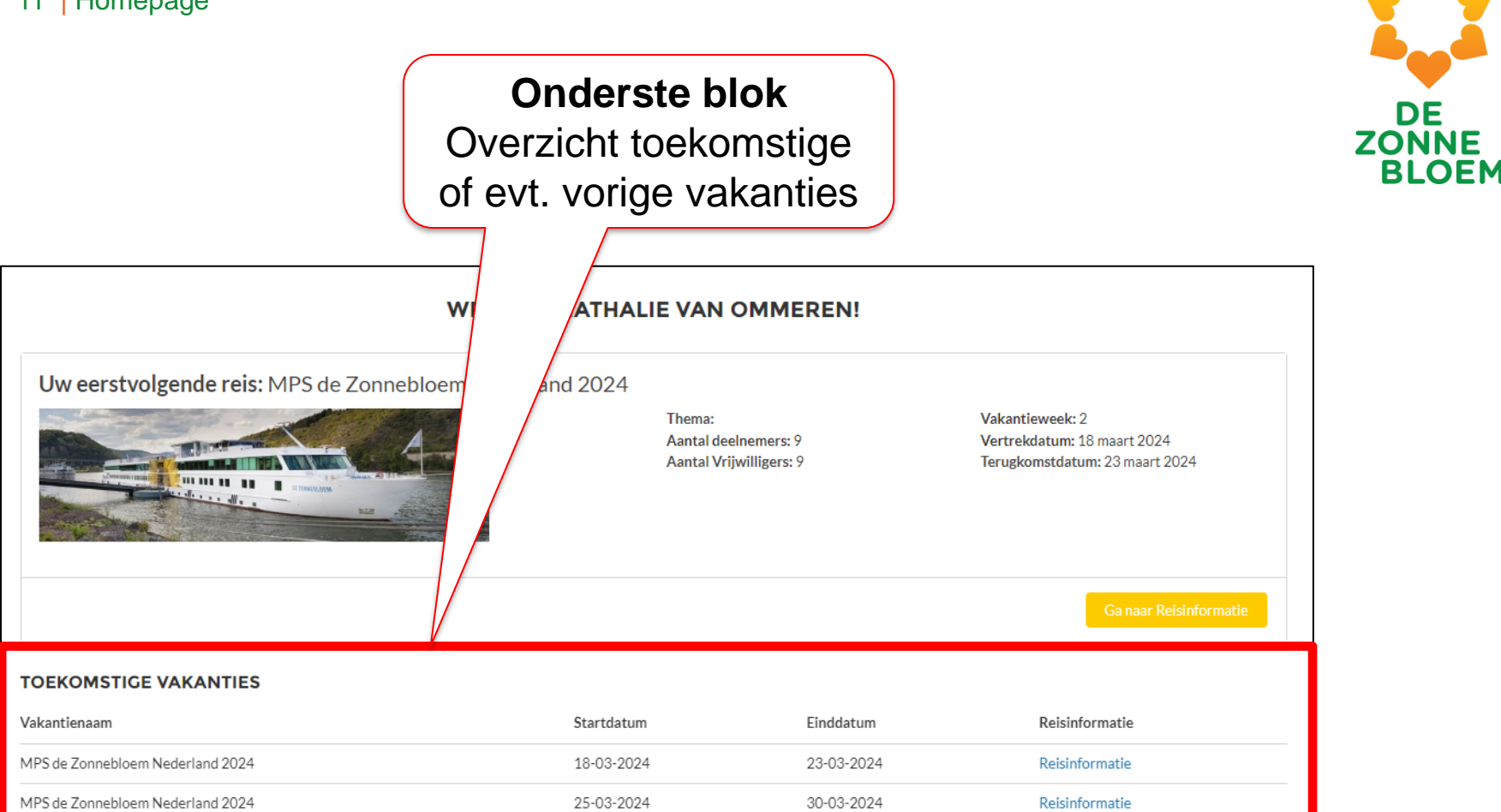

06-04-2024

12-04-2024

17-05-2024

Reisinformatie

Reisinformatie

Reisinformatie

Noot: na 6 weken zal de oude reisinformatie niet meer inzichtelijk zijn i.v.m. AVG-regelgeving.

01-04-2024

08-04-2024

13-05-2024

3. Informatie eerstvolgende reis

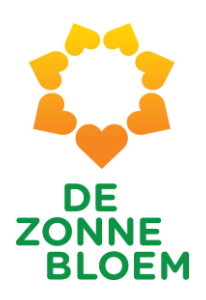

|                                        | WELKOM NATHALIE VAN                | OMMEREN!                   |                                                                                  |
|----------------------------------------|------------------------------------|----------------------------|----------------------------------------------------------------------------------|
| Uw eerstvolgende reis: MPS de Zonneblo | em Nederland 2024                  |                            |                                                                                  |
|                                        | Thema:<br>Aantal dee<br>Aantal Vri | Inemers: 9<br>willigers: 9 | Vakantieweek: 2<br>Vertrekdatum: 18 maart 2024<br>Terugkomstdatum: 23 maart 2024 |
| TOEKOMSTIGE VAKANTIES                  |                                    |                            | Ga naar Reisinformatie                                                           |
| Vakantienaam                           | Startdatum                         | Einddatum                  | Reis                                                                             |
| MPS de Zonnebloem Nederland 2024       | 18-03-2024                         | 23-03-2024                 |                                                                                  |
| MPS de Zonnebloem Nederland 2024       | 25-03-2024                         | 30-03-2024                 | (                                                                                |
| MPS de Zonnebloem Nederland 2024       | 01-04-2024                         | 06-04-2024                 | Klik op 'go po                                                                   |
| Egmonden                               | 08-04-2024                         | 12-04-2024                 |                                                                                  |
| Avavieren                              | 13-05-2024                         | 17-05-2024                 | reisinformatie' om                                                               |
| Alles weergeven                        |                                    |                            | informatie ove                                                                   |

ar meer er eerstvolgende reis te zien

### 14 | Info

| Vakantie Reservering<br>Vakantie Reservering<br>Vakantiensam Startdat<br>MPS de Zonnebloem Nederland 2024 18-03-                                                                                                    | um Einddatum Vakantienumm<br>2024 23-03-2024 3                                                                                                    | er Aantal Deelnemers Aantal vrijwill<br>9 9           | ligers                                 | DE<br>ZONNE<br>BLOEM                        |
|----------------------------------------------------------------------------------------------------|----------------------------------------------------------------------------------------------------|-------------------------------------------------------|----------------------------------------|---------------------------------------------|
| GEMEEN PASSAGIERSLIJST WERKROOST<br>Dashboard<br>VIS Algemeen Overzicht<br>Met ingang van 3 jan 2024 19:19 Weergeven als Nathalie van<br>Selecteer Vaarweek<br>gelijk aan 3 v                                                                                                    | TER MELDINGEN MEDISCH                                                                                                    |                                                       | Venteuxen                              |                                             |
| Aantal jarig 🏾 🏵 Aanta                                                                                                    | a eerstejaars 20 Aantal jut                                                                                                    | ilarissen 38                                          | Bovenaar<br>vind je de k<br>informatie | n de pagina<br>pelangrijkste<br>van de reis |
| Totalen vrijwilligers         Verde           Pysiotnerageut         Fysio           1         4rts           4rts         1           3taf         HF           2         HVP           2         0           VP4.5         10           VP4.5         10           Algemeen vrij< | Coestacht<br>Coestacht<br>Coestacht | vrijwilligers<br>at je hier ziet 30<br>n vrijwilliger | 20<br>Geslacht<br>40 Man Vrouw         |                                             |

#### 15 | Informatie eerstvolgende reis

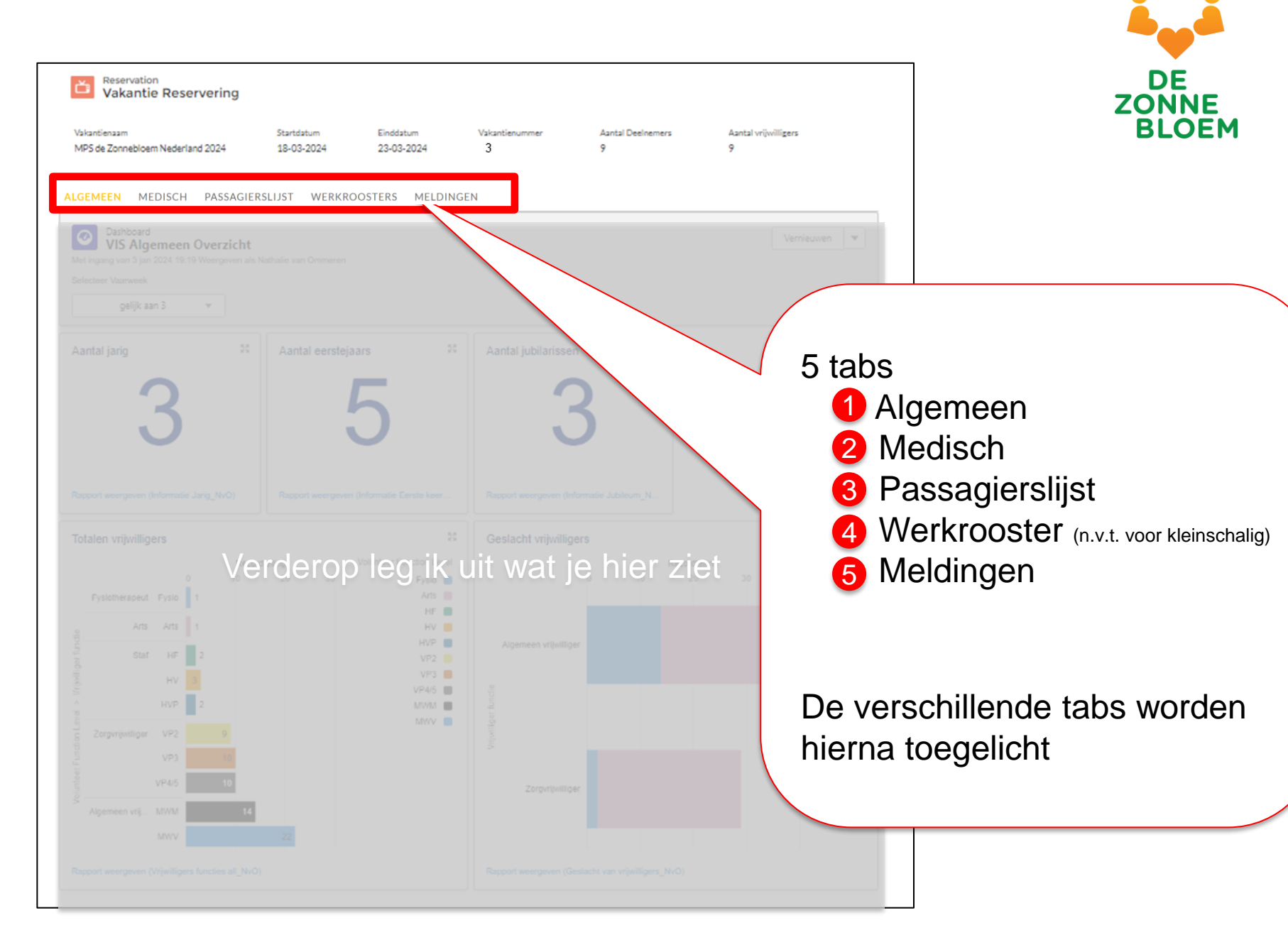

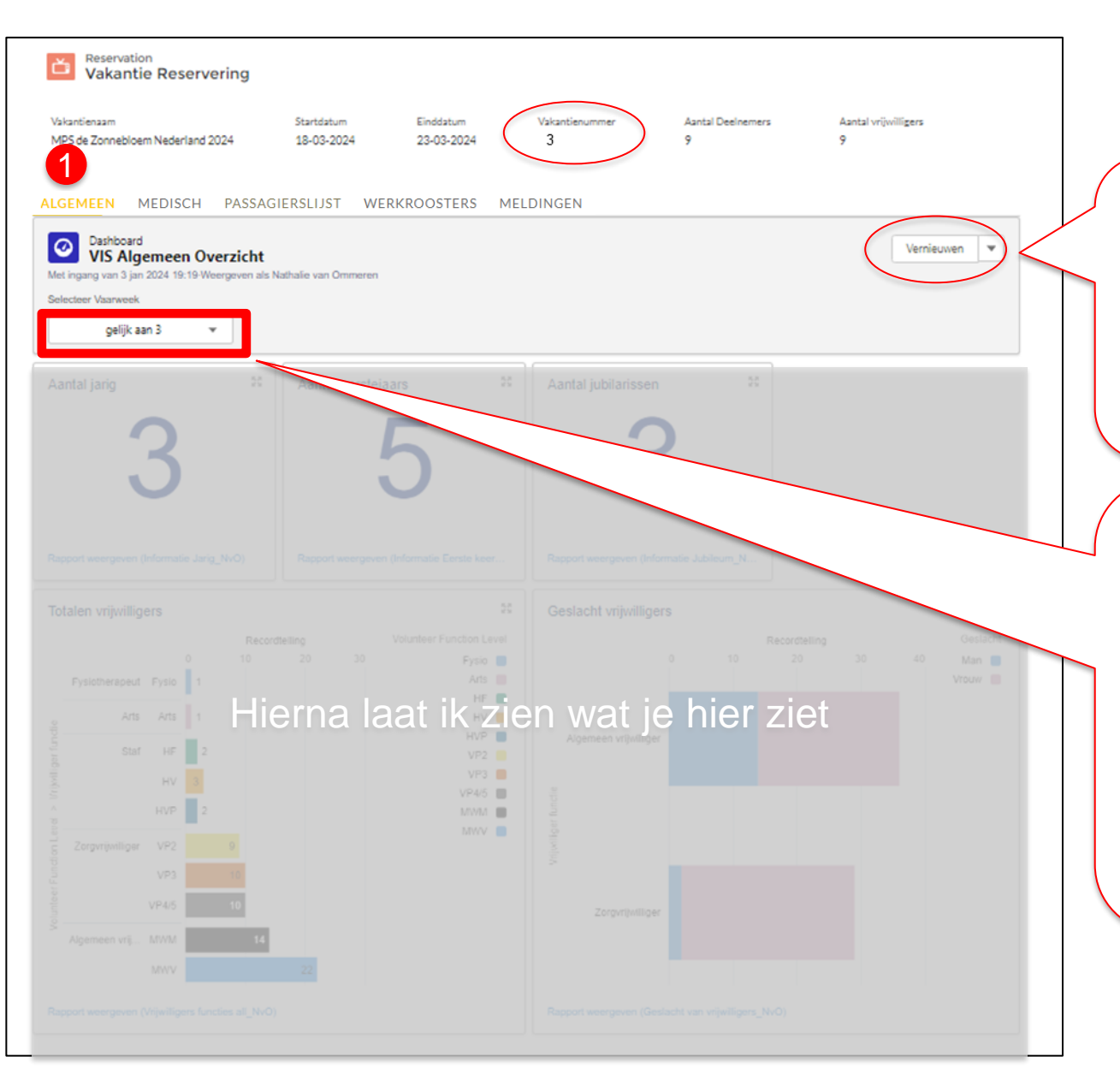

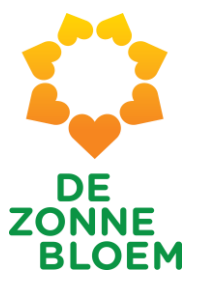

Zie je geen gegevens in het Algemeen tabje? Klik dan op "vernieuwen" rechtsboven

Kies het vakantienummer waarover je informatie wilt zien. Het vakantienummer vind je bovenaan in het scherm.

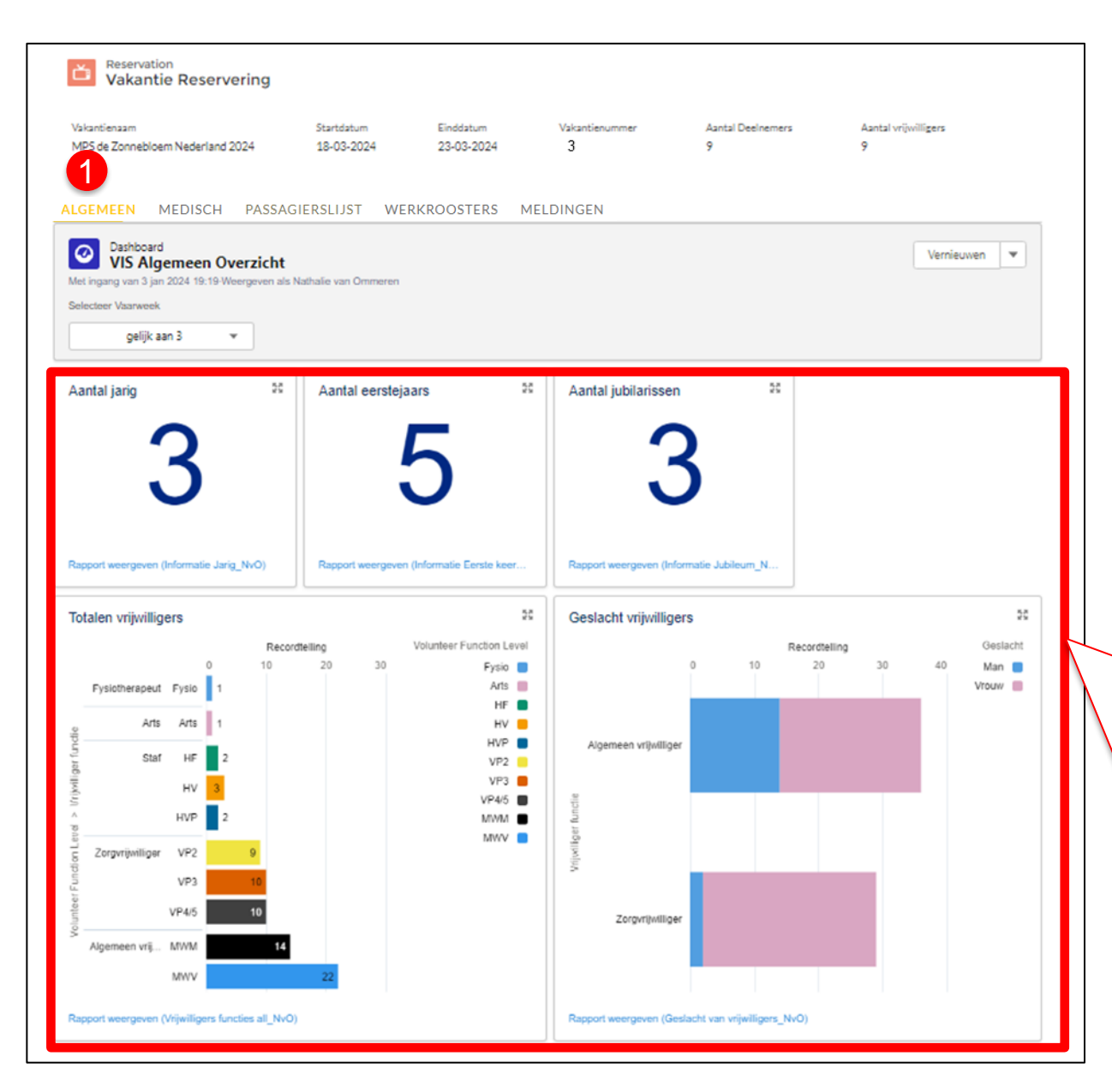

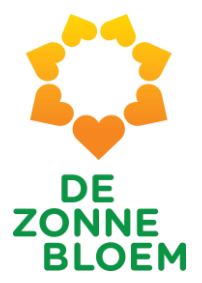

Algemene informatie verschijnt dan automatisch

Aantal jarig Aantal eerstejaars Aantal jubilarissen Aantal vrijwilligers Geslacht vrijwilligers

Wil je meer informatie? Zie uitleg volgende sheets...

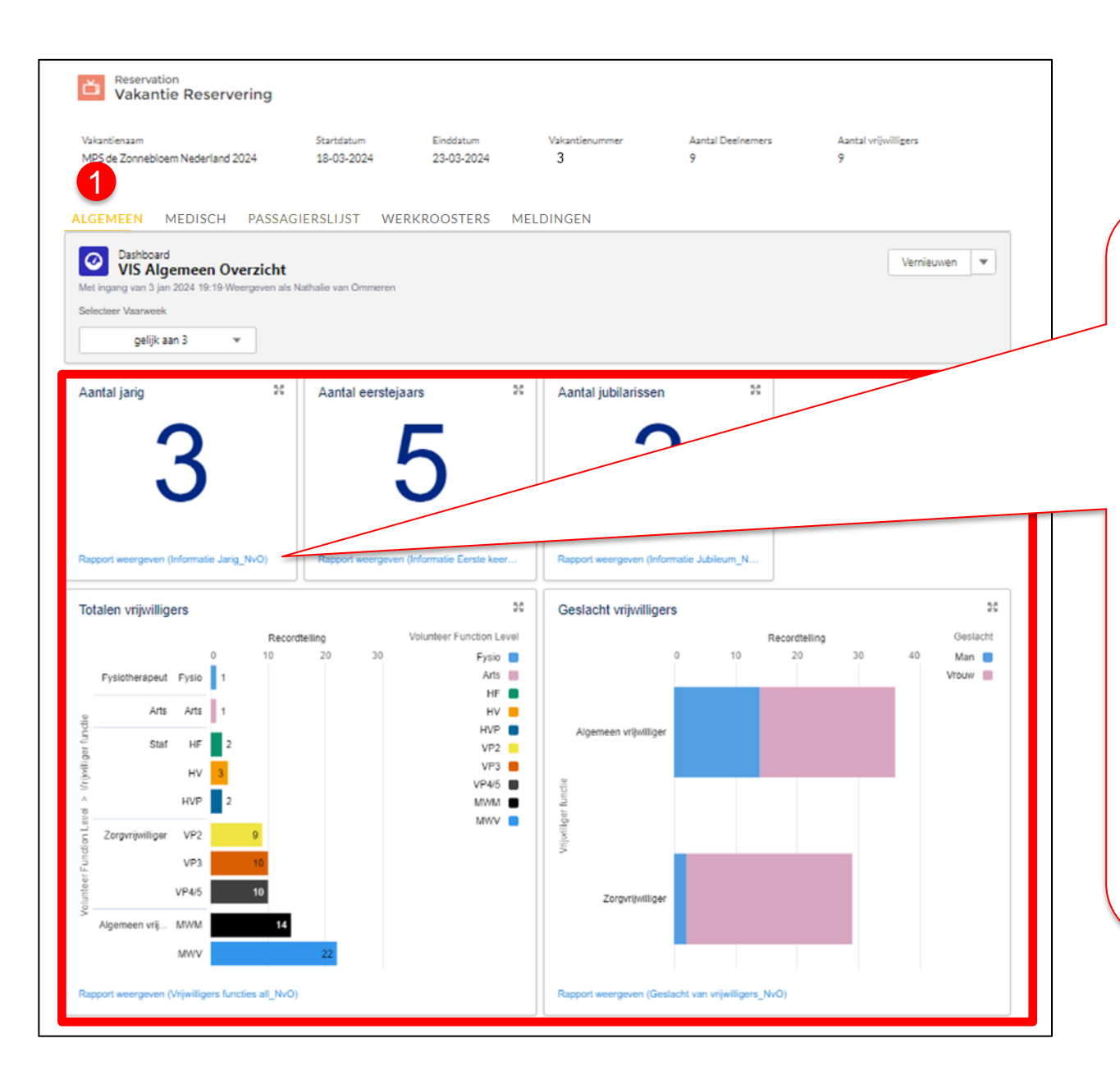

op de onder

Als je op de linkjes onder de aantallen klikt, kom je in een nieuw scherm die je kunt exporteren naar Excel zodat je deze kunt bewerken/print en.

(zie volgende sheets)

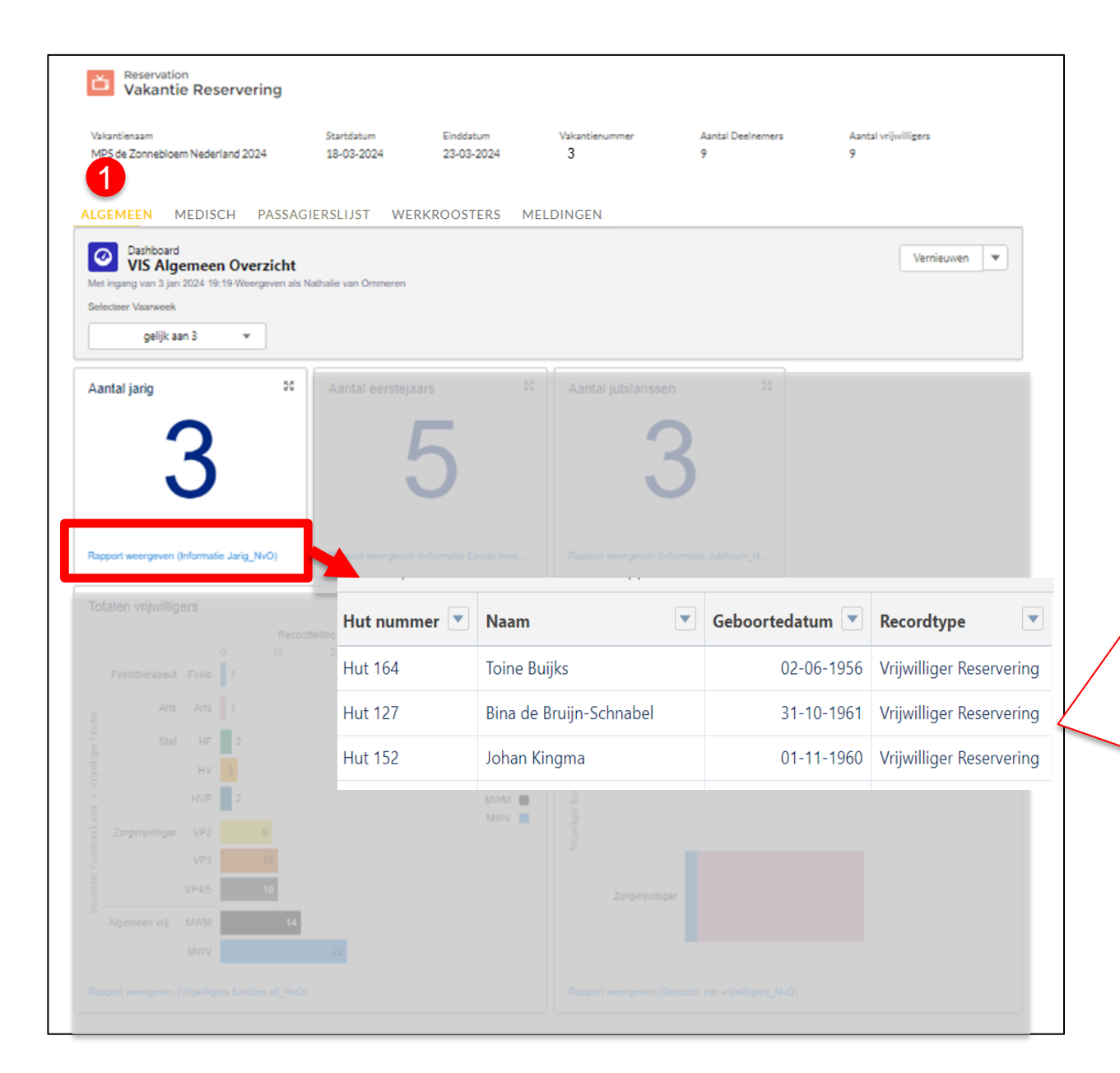

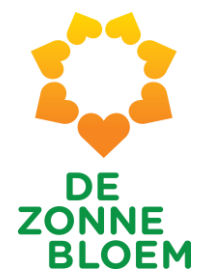

### Aantal jarig

Namen van de jarigen inclusief geboortedatum, en of het vrijwilliger of deelnemer is

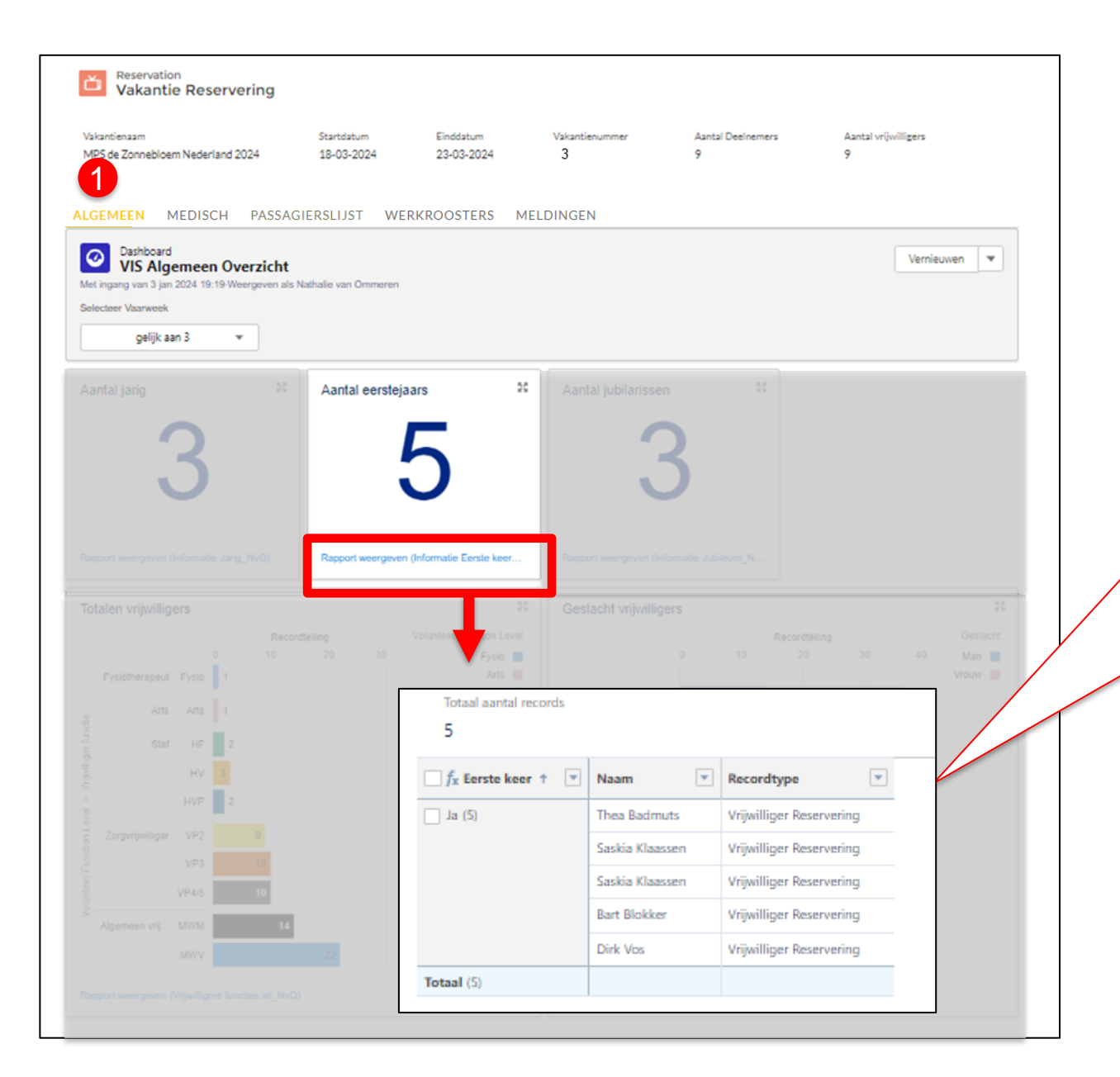

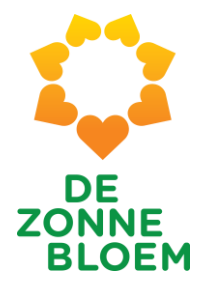

Aantal eerstejaars

Namen van vrijwilligers die voor het eerst meegaan

| kantienaam<br>PS de Zonneble                                  | oem Nederland 2024                                                                                              | Startdatum<br>18-03-2024                                                               | 23-03-2024                                                           | Vakantienummer<br>3 | Aantal Deelnemers<br>9                                                                                                    | Aantal vrijwillige<br>9 | irs.                                       |  |
|---------------------------------------------------------------|----------------------------------------------------------------------------------------------------|----------------------------------------------------------------------------------------|----------------------------------------------------------------------|---------------------|----------------------------------------------------------------------------------------------------|-------------------------|--------------------------------------------|--|
|                                                               |                                                                                                    |                                                                                        | NROOSTERS                                                            |                     |                                                                                                    |                         |                                            |  |
| Dashboa<br>VIS Al<br>Lingang van 3 j                          | rd<br>gemeen Overzicht<br>an 2024 19:19-Weergeven als N<br>ak                                                   | lathalie van Ommeren                                                                   | KKOOSTEKS                                                            | MELDINGEN           |                                                                                                    | V                       | emieuwen 💌                                 |  |
| gelijk                                                        | aan 3 💌                                                                                                    |                                                                                        |                                                                      |                     |                                                                                                    |                         |                                            |  |
|                                                               |                                                                                                    |                                                                                        |                                                                      | Aantal jubilari     | ssen **                                                                                                    |                         |                                            |  |
|                                                               | $\mathbf{O}$                                                                                                    |                                                                                        |                                                                      |                     | 0                                                                                                    |                         |                                            |  |
|                                                               |                                                                                                    |                                                                                        |                                                                      |                     |                                                                                                    |                         |                                            |  |
| ,                                                             | 3                                                                                                    |                                                                                        | $\mathbf{O}$                                                         |                     | 5                                                                                                    |                         |                                            |  |
| ,                                                             | 3                                                                                                    |                                                                                        | C                                                                    |                     | 3                                                                                                    |                         |                                            |  |
| pport weergeve                                                | <b>3</b><br>n (Informatie Jerig_NVO)                                                                            | Rapport weergeven                                                                      | O                                                                    | Rapport weergeve    | o (Informatie Jubileum_N                                                                                                    |                         |                                            |  |
| oport weergeve<br>talen vrijwill                              | 3<br>n (Informatie Jarig_NVO)                                                                                   | Rapport weergeven                                                                      | O                                                                    | Rapport weergeve    | 5<br>n (Informatie Jubileum_N                                                                                                    |                         |                                            |  |
| sport weergeve<br>talen vrijwill                              | 3<br>n (Informatie Jarig_NVO)<br>ligers<br>0 10                                                                 | Rapport weergeven<br>fteling<br>20 20                                                  | O<br>Informatie Earste kee                                           | Rapport weergeve    | 5<br>n (Informatie Jubileum_N<br>nigers<br>0 10 20                                                                                                    |                         |                                            |  |
| talen vrijwill                                                | d<br>n (Informatie Jarig_NVO)<br>ligers<br>0 10<br>ut Fysio 1                                                   | Rapport weergeven<br>Reting<br>20 30                                                   | O<br>Informatie Eerste kee<br>Volunteer Function Lu<br>Fysio<br>Arts | Rapport weergeve    | 5<br>n (Informatie Jubileum_N<br>nligers<br>0 10 20                                                                                                    | tling<br>30             | 20<br>Cestacht<br>40 Man III<br>Vrouw IIII |  |
| oport weergeve<br>talen vrijwill<br>Fysictherane              | 3<br>n (Informatie Jarig_NVO)<br>ligers<br>Record<br>0 10<br>10<br>10<br>10<br>10<br>10<br>10<br>10<br>10<br>10 | Rapport weergeven<br>testing<br>20 30<br>rds                                           | O<br>Informatie Eenste kee<br>Volunteer Function L<br>Fysio<br>Arts  | Rapport weergeve    | 5<br>n (Informatie Jubileum_N<br>Miligers<br>0 10 20                                                                                                    | iling<br>30             | 25<br>Gestacht<br>40 Man II<br>Vrouw III   |  |
| aport weergeve<br>talen vrijwill<br>Fysiotherage              | 3<br>n (Informate Jarig_N+O)<br>ligers<br>Pecord<br>0<br>10<br>10<br>10<br>10<br>10<br>10<br>10<br>10<br>10     | Rapport weargeven<br>Relling<br>20 30<br>rds                                           | Volunteer Function La<br>Fysio<br>Arts                               | Aantal keer mee     | 5<br>n (Informatie Jubileum_N<br>nigers<br>0 10 20<br>1 20                                                                                                    | 30<br>30                | 25<br>Gestacht<br>40 Man<br>Vrouv          |  |
| talen vrijvill                                                | 3<br>igers<br>rotaal aantal record<br>3<br>fx Jubileum †<br>Ja (3)                                              | Rapport severgeven telling 20 20 rds           v         Naam           Bob Ekdom      | Conformatie Eerste kee                                               | Aantal keer mee     | S       n (Informatie Jubileum_N       nigers       0     10       10     20       10     20       10     20       10     20       10     20       10     20       10     20       10     20       10     20       10     20       10     20       10     20       10     20       10     20       10     20       10     20       10     20       10     20       10     20       10     20       11     20       11     20       11     10       12     10       13     10       14     10       15     10       15     10       16     10       17     10       18     10       19     10       10     10       10     10       10     10       10     10       10     10       10     10       10     10       10     10 <td>eng<br/>50</td> <td>Cestacts<br/>40 Man C<br/>Vrouv C</td> <td></td>                                                                                                    | eng<br>50               | Cestacts<br>40 Man C<br>Vrouv C            |  |
| pport weegoes<br>talen vrijwill<br>Fysichera<br>Zergvijwil    | 3<br>n (Informate Jarig_NVO)<br>ligers<br>0<br>10<br>10<br>10<br>10<br>10<br>10<br>10<br>10<br>10               | Resport www.power<br>20 30<br>rds<br>Vaam<br>Bob Ekdom<br>Frans Kiffers                | Certormatile Eerste keer<br>Volunteer Function Lu<br>Pysio<br>Arts   | Aantal keer mee     | 5<br>n (Informatie Jubileum_N<br>nigers<br>0 10 20<br>Recordtype<br>Vrijwilliger Reservering<br>Vrijwilliger Reservering                                                                                                    | aing<br>30              | 25<br>Gestacht<br>40 Man II<br>Vrouw III   |  |
| Eport weergeve<br>talen vrijwill<br>Fysiotrerage<br>Zorgenped | 3<br>in (informate Jarig_NvO)<br>ingers<br>Pysic 1<br>Totaal aantal record<br>3<br>fx Jubileum †<br>Ja (3)      | Resport weergeven<br>20 30<br>rds<br>Vaam<br>Bob Ekdom<br>Frans Kiffers<br>Barbara van | Volunteer Function Li<br>Pysio<br>Arts<br>der Slikke                 | Aantal keer mee     | Joint       Solution         In (Informatie Jubileum_N       Records         0       10       20         10       10       20         10       10       20         10       10       20         11       10       20         10       10       20         11       10       20         12       10       20         13       10       20         14       10       20         15       10       20         16       10       20         17       10       20         18       10       20         19       10       20         10       10       20         10       10       20         10       10       20         10       10       20         10       10       20         10       10       20         10       10       10         10       10       10         10       10       10         10       10       10         10       10       10 </td <td>1009<br/>30<br/>1</td> <td>25<br/>Cestacte<br/>40 Man •<br/>Vrouv •</td> <td></td> | 1009<br>30<br>1         | 25<br>Cestacte<br>40 Man •<br>Vrouv •      |  |

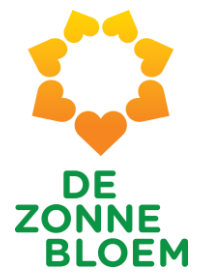

Aantal jubilarissen

Namen van jubilerende vrijwilligers met het aantal keren dat ze al zijn meegeweest.

Noot: Wanneer er 4 staat is dit dus de 5<sup>e</sup> reiz enz.

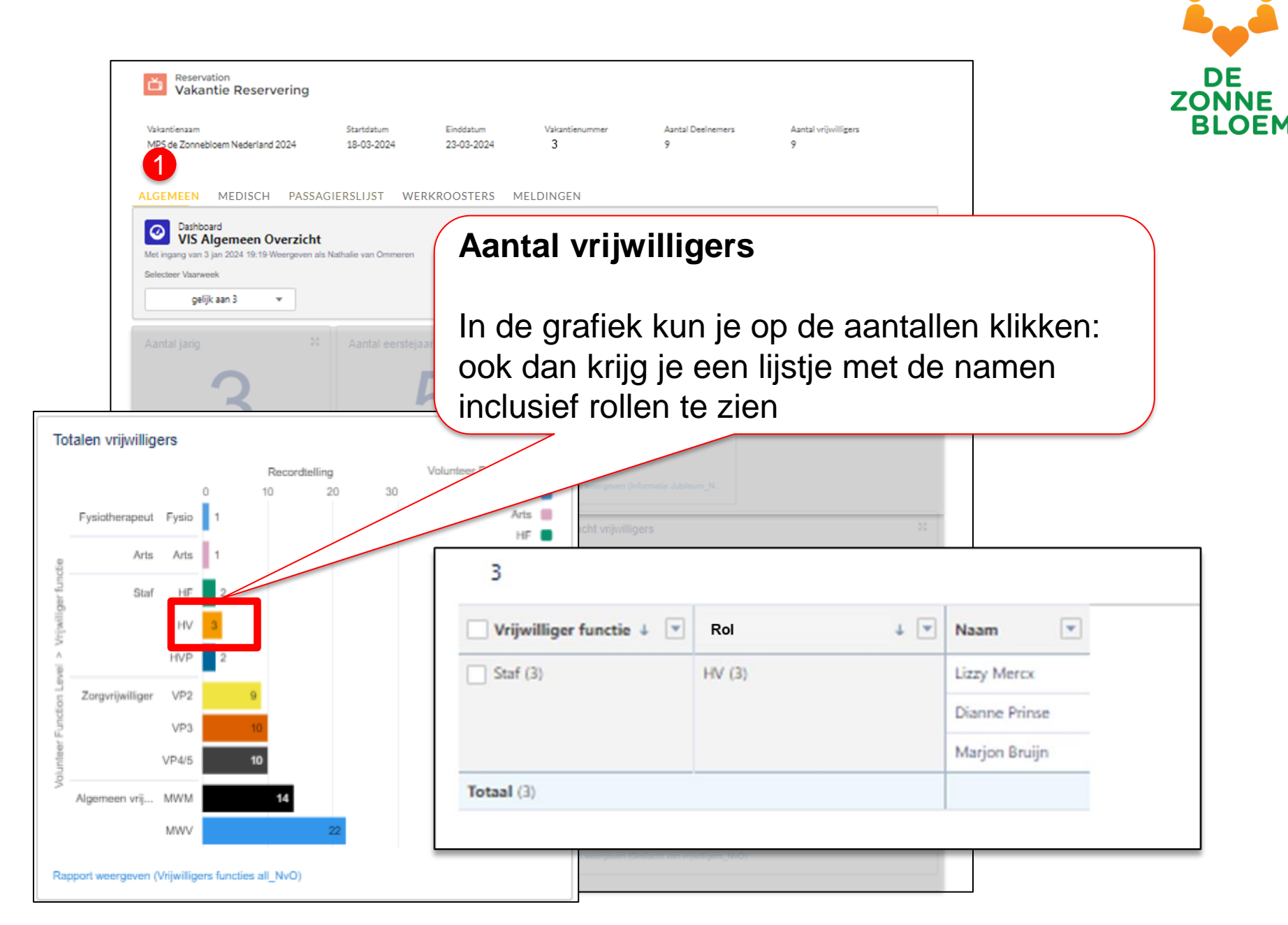

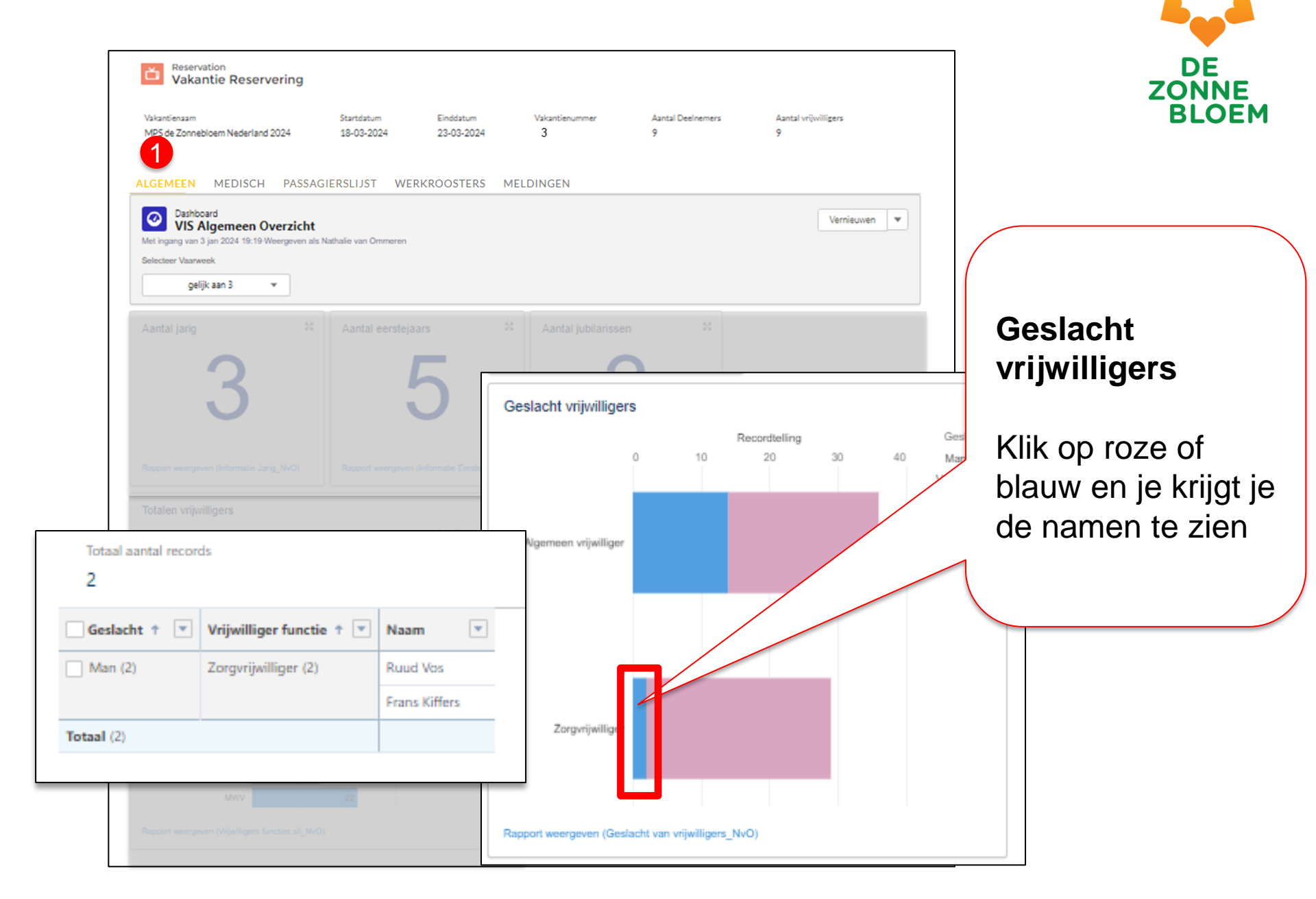

## 4. Tab 2: Medisch

## DE ZONNE BLOEM

## Medisch – Introductie

Qua werkwijze vergelijkbaar met tab 1 (Algemeen)

- Onder "deelnemers informatie" vind je:
  - Diagnose ziekte of beperking
  - ADL
  - Voeding
  - Allergie
  - Communicatie
- Onder "mobiliteit en hulpmiddelen" vind je:
  - Mobiliteit
  - Hulpmiddelen
- Onder "verpleegkundige handelingen" vind je:
  - Verpleging
  - Overige handelingen
  - Medicatie

Let op: wijzigingen worden vanaf 2 weken voor vertrek per mail doorgegeven. Noot: zie je geen gegevens in het Medisch tabje. Klik dan op "vernieuwen" rechtsboven! 27 | Tab 2: Medisch

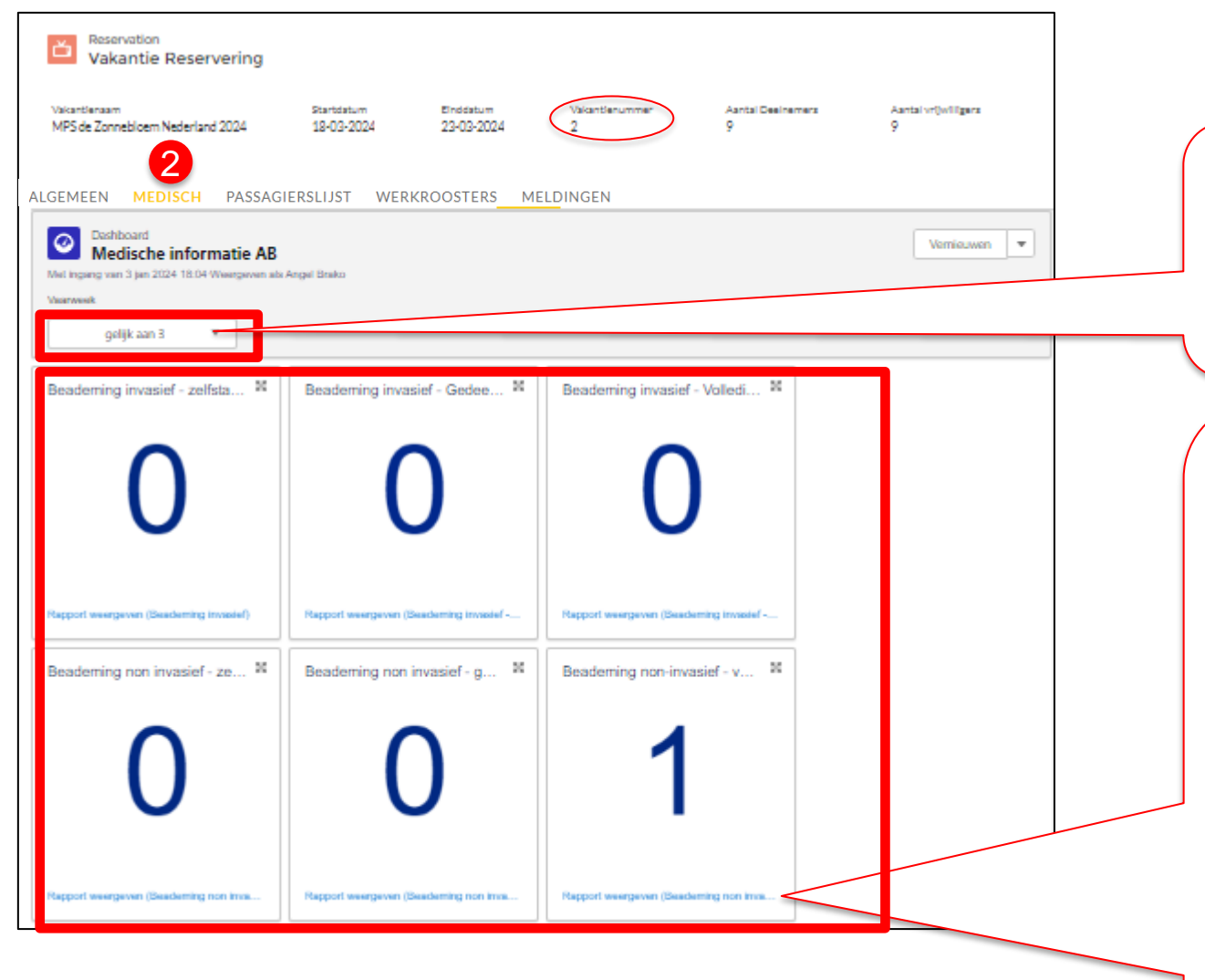

Noot: het vakantienummer vind je bovenaan in het scherm.

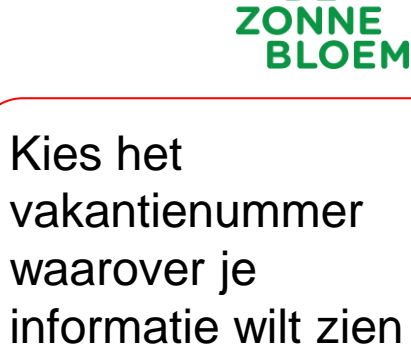

Bovenaan staat belangrijke kerninformatie.

Klik op de linkjes onder de aantallen voor de namen. Je komt in een nieuw scherm die je kunt exporteren naar Excel zodat je deze kunt bewerken/ printen.

| robiliteit & huipmidd     | eien                |           |                                 |           |                  |          |       |                         | 0 |
|---------------------------|---------------------|-----------|---------------------------------|-----------|------------------|----------|-------|-------------------------|---|
| Hut nummer 🕇              | Geslacht Naam       |           |                                 | Kan staan |                  | Rollator |       | Wil Zonnebloem rolstoel |   |
| Hut 211                   | Man                 | Herma     | an Breuer                       |           |                  |          |       |                         |   |
| Hut 211                   | Vrouw               | Mariar    | n Breuer-Krüse                  |           |                  |          |       |                         |   |
| Hut 212                   | Vrouw               | Christi   | en Van Der Woude De Rijk        |           |                  |          |       |                         |   |
| Hut 212                   | Man                 | Arthur    | van der Woude                   |           |                  | ~        |       |                         |   |
| lut 215                   | Man                 | Cees K    | (apteijn                        |           |                  |          |       |                         |   |
| lut 215                   | Man                 | Coenr     | aad Kapteijn                    |           |                  |          |       |                         |   |
| lut 216                   | Vrouw               | Thea V    | Volbrink-Nusink                 |           |                  |          |       |                         | Ŧ |
| apport weergeven (Mobilit | eit & hulpmiddelen) |           |                                 |           |                  |          |       |                         |   |
| eelnemers informat        | ie                  |           |                                 |           |                  |          |       |                         | 8 |
| ut nummer 🕇               | Geslacht            |           | Naam                            |           | HIPC-score       | 1        | Reuma | MS                      |   |
| ut 211                    | Man                 |           | Herman Breuer                   |           |                  |          |       |                         |   |
| ut 211                    | Vrouw               |           | Marian Breuer-Krüse             |           | H3I2             |          |       |                         |   |
| ut 212                    | Vrouw               |           | Christien Van Der Woude De Rijk |           |                  |          |       |                         |   |
| lut 212                   | Man                 |           | Arthur van der Woude            |           | H1I2P2           |          |       |                         |   |
| lut 215                   | Man                 |           | Cees Kapteijn                   |           |                  |          |       |                         |   |
| lut 215                   | Man                 |           | Coenraad Kapteijn               |           | H3I2             |          |       |                         |   |
| lut 216                   | Vrouw               |           | Thea Wolbrink-Nusink            |           |                  |          |       |                         | v |
| apport weergeven (Deelne  | emers informatie)   |           |                                 |           |                  |          |       |                         |   |
| erpleegkundige han        | delingen            |           |                                 |           |                  |          |       |                         | 8 |
| ut nummer 🏌               | Geslacht            | icht Naam |                                 | Inb       | rengen neus-/maa | agsonde  |       | Tracheostoma verzorgen  |   |
| ut 211                    | Man                 | Her       | Herman Breuer                   |           |                  |          |       | -                       |   |
| ut 211                    | Vrouw               | Mar       | rian Breuer-Krüse               | Nie       | t van toepassing |          |       | Niet van toepassing     |   |
| ut 212                    | Vrouw               | Chr       | istien Van Der Woude De Rijk    | -         |                  |          |       | -                       |   |
| ut 212                    | Man                 | Arti      | nur van der Woude               | Nie       | t van toepassing |          |       | Niet van toepassing     |   |
|                           |                     |           |                                 |           |                  |          |       |                         |   |

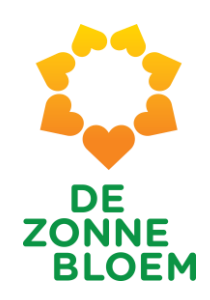

- Onderaan de pagina vind je 3 thematische overzichten:
- 1) Mobiliteit & hulpmiddelen
- 2) Deelnemersinformatie
- 3) Verpleegkundige Handelingen

# 4. Tab 3: Passagierslijst

#### 30 | Tab 3: Passagierslijst

3

ALGEMEEN MEDISCH

PASSAGIERSLIJST WERKROOSTERS MELDINGEN

#### Deelnemers (6+)

| Reserverings contactpersoon naam | Naam                            | Hut nummer | Medische informatie |   |
|----------------------------------|---------------------------------|------------|---------------------|---|
| RC-000015379                     | Herman Breuer                   | Hut 211    |                     | ▼ |
| RC-000015380                     | Marian Breuer-Krüse             | Hut 211    | MG-2024-02-008974   | ▼ |
| RC-000015377                     | Christien Van Der Woude De Rijk | Hut 212    |                     | ▼ |
| RC-000015378                     | Arthur van der Woude            | Hut 212    | MG-2024-02-009010   | • |
| RC-000015408                     | Cees Kapteijn                   | Hut 215    |                     | ▼ |
| RC-000015409                     | Coenraad Kapteijn               | Hut 215    | MG-2024-02-009024   | • |
|                                  |                                 |            |                     |   |

#### Vrijwilligers (6+)

| Reserverings contactpersoon naam | Naam                           | Hut nummer | Vrijwilliger functie niveau |  |
|----------------------------------|--------------------------------|------------|-----------------------------|--|
| RC-000014100                     | Yvonne van de Koppel- Reijenga | Hut 169    | Fysio                       |  |
| RC-000014101                     | Johan van de Koppel            | Hut 169    | MWM                         |  |
| RC-000014339                     | José Cramer                    | Hut 167    | VP3                         |  |
| RC-000014340                     | Sylviana Zonneveld             | Hut 167    | MWV                         |  |

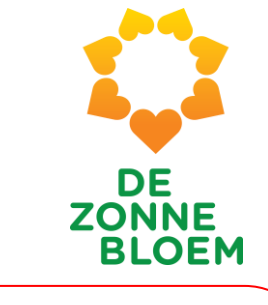

### Passagierslijst

Deelnemers en Vrijwilligers zijn apart weergegeven. Gesorteerd op hutnummer

### Medische informatie

Alles weergeven

•

•

Klik op 'MG nummer' om medische Informatie in te Zien (mits je hier toegangs-rechten voor hebt als HVP) 4. Tab 4: Werkrooster

Deze tab is niet van toepassing voor Kleinschalige Vakanties!

# 4. Tab 5: Meldingen

Vul de velden van het formulier in en je melding wordt doorgestuurd naar de relevante contactpersoon bij De Zonnebloem

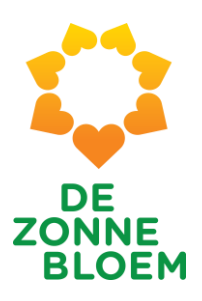

| LGEMEEN MEDISCH                                  | PASSAGIERSLIJST WERKROOSTERS MELD                | DINGEN                                                 |                    |
|--------------------------------------------------|--------------------------------------------------|--------------------------------------------------------|--------------------|
|                                                  | M                                                | ELDINGEN                                               |                    |
| * ONDERWERP                                      |                                                  |                                                        |                    |
| *BESCHRIJVING                                    |                                                  |                                                        |                    |
|                                                  |                                                  |                                                        |                    |
| Contactpersoonsnaam<br>William Koevoets-Van Esse |                                                  |                                                        |                    |
| 🔗 Upload File                                    |                                                  |                                                        |                    |
|                                                  |                                                  | INDIENEN                                               |                    |
|                                                  | Voor voordrachten, functioneren en evaluaties ga | naar www.zonnebloem.nl/doe-mee/vakanties/ondersteuning |                    |
|                                                  |                                                  |                                                        |                    |
|                                                  |                                                  |                                                        | Latan              |
|                                                  |                                                  |                                                        | Alle endere zeke   |
|                                                  |                                                  |                                                        | Alle alluere Zakel |
|                                                  |                                                  |                                                        | kun je niel melde  |

E

5. Overige lijsten

"Algemeen vrijwilligers data" is niet van toepassing voor Kleinschalige Vakanties!

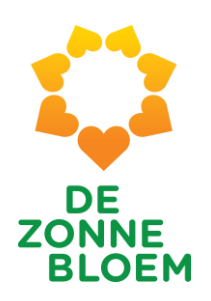

## **Overige lijsten - Introductie**

De overige lijsten kun je exporteren naar Excel en bewerken/printen.

Tip voor het exporteren van de zorgvrijwilligers data: je kunt met de zoekfunctie onwaar vervangen door blanco waardoor je een duidelijker overzicht krijgt. Op de "contactlijst" vind je de naam, woonplaats, telefoonnummer en emailadres van de deelnemers en vrijwilligers.

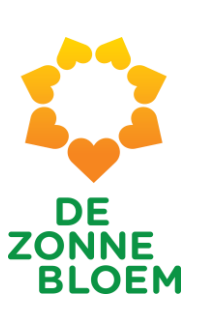

| Vaka                         | <sub>stion</sub><br>ntie Reserverin | g                |                                            | Maidathiris                      | Contact ( 1) k Singer ( John Songer ( John Songer ( John S | ×                                          |
|------------------------------|-------------------------------------|------------------|--------------------------------------------|----------------------------------|----------------------------------------------------------------------------------------------------|--------------------------------------------|
| Vokantiniaam<br>MPS De Zonne | Noem Duitsland 2024                 | Startin<br>06-04 | atum Eindättum Vaika<br>-2024 13-04-2024 6 | ntumurmet Aastal Deelhemen<br>68 | Aastal vrijwilligen<br>65                                                                                                    | And a second second second                 |
| Reserverings …               | Hut nummer 💌                        | Aanhef 💌         | Naam                                       | Contactpersoon: Plaats           | Contactpersoon: Telefoon 💌                                                                                                    | Contactpersoon: E-mail                     |
| elnemer Reservering (        | Hut 212                             | Mevr.            | Christien Van Der Woude De Rijk            | Monday                           | <b>G</b>                                                                                                    | underseulen thur24@email.com               |
|                              | Hut 212                             | Dhr.             | Arthur van der Woude                       | MIEDDEN.                         | (                                                                                                    | ر <u>من المنابعة المنابعة المنابعة الم</u> |
|                              | Hut 211                             | Dhr.             | Herman Breuer                              |                                  | <b>G</b> -                                                                                                    | land and the state of the second           |
|                              | Hut 211                             | Mevr.            | Marian Breuer-Krüse                        |                                  | <u> </u>                                                                                                    |                                            |
|                              | Hut 230                             | Mevr.            | Miranda Klok-Anceaux                       |                                  | <b>%</b> -                                                                                                    |                                            |
|                              | Hut 230                             | Mevr.            | Lenie Anceaux-van de Sluis                 |                                  | C                                                                                                    | ninanda klak@talfart.al                    |
|                              | Hut 287                             | Mevr.            | Tineke de Boer-van Beek                    | MININODEN                        | <u></u>                                                                                                    |                                            |
|                              | Hut 222                             | Mevr.            | Elly van Nispen-Klein                      |                                  | L                                                                                                    | ",_ · · · · · ·                            |
|                              | Hut 221                             | Mevr.            | Maria Van Kollenburg                       |                                  | \$ <sub>6</sub> -                                                                                                    |                                            |
|                              | Hut 221                             | Dhr.             | Kees van Kollenburg                        |                                  |                                                                                                    | -                                          |
|                              | Hut 222                             | Dhr.             | Wim van Nispen                             |                                  | C DI DODO DODE                                                                                                    | ,                                          |
|                              | Hut 274                             | Mevr.            | Lieke Jongen                               |                                  | C                                                                                                    |                                            |
|                              | Hut 227                             | Mevr.            | Hanneke De Groot                           |                                  | L                                                                                                    |                                            |
|                              | Hut 280                             | Dhr              | Piet de Leest                              |                                  | t                                                                                                    | -                                          |

Op de "zorgvrijwilligers data" vind je meer informatie over de bevoegdheden van de zorgvrijwilligers.

DE ZONNE

BLOEM

|   |    |                                                               |                |                                        | 5                                |                                  |                      |
|---|----|---------------------------------------------------------------|----------------|----------------------------------------|----------------------------------|----------------------------------|----------------------|
|   |    | Vakantie Reservering                                          |                |                                        | Waitstains Contail Up            | Diegoljallige Dila               |                      |
|   |    | Vokartiesuum 3tarti<br>MPS De Zonnebloem Duitsland 2024 06-04 | aturs<br>-2024 | Sedatum Valantianummet<br>13-04-2024 6 | Aartal Deelinemen Aarta<br>68 65 | al reputigen                     | e Cana               |
|   |    | Nogmaals team coördinator willen zijn?                        | ADL-zorg       | Maagsonde via neus-/keelholte 💌        | Het geven van sondevoeding 💌     | Buikdialyse (Pertoneaal dialyse) | Verzorgen van blaask |
| _ | 1  | Ja                                                            |                |                                        |                                  |                                  |                      |
|   | 2  | Ja                                                            |                |                                        |                                  |                                  |                      |
|   | 3  | Nee                                                           |                |                                        |                                  |                                  |                      |
|   | 4  | Nee                                                           |                |                                        |                                  |                                  |                      |
|   | 5  | Nee                                                           |                |                                        |                                  |                                  |                      |
|   | 6  | Nee                                                           |                |                                        |                                  |                                  |                      |
|   | 7  | Nee                                                           |                |                                        |                                  |                                  |                      |
|   | 8  | Nee                                                           |                |                                        |                                  |                                  |                      |
|   | 9  | Ja                                                            |                |                                        |                                  |                                  |                      |
|   | 10 | Nee                                                           |                |                                        |                                  |                                  |                      |

Noot: wanneer op het rapport zorgvrijwilliger data bijzonderheden worden afgeknipt kies je bij de export van het Excel document voor "details only" i.p.v. "geformatteerd"